# 団体管理画面 マニュアル

### ログイン画面

ログインID パスワードを入力

団体作成をする場合は「団体作成」ボタンをクリック してください。

ーつのメールアドレスで複数の団体を作成することも可能 です。

| <b>27 27 17 1</b> |      |  |  |  |  |
|-------------------|------|--|--|--|--|
| ログインID            |      |  |  |  |  |
| パスワード             |      |  |  |  |  |
|                   | ۲    |  |  |  |  |
| ⊖ ログイン            | 団体作成 |  |  |  |  |
| <u>パスワードのお忘れ方</u> |      |  |  |  |  |
|                   |      |  |  |  |  |

### 団体TOP

団体の詳細情報や実績を確認できます。

アプリ管理者: アプリでイベント開催することが可能なアカウント

団体詳細情報:タイトル,説明,画像,代表者,所在地

ID 承認用パスワード: 団体にアプリから加入する際に必要な IDとPASS

所属者数:団体に所属しているユーザー数

**ユーザー:** 所属しているユーザー一覧

#### 【団体の実績】

イベント数:開催したイベントの数

累計イベント時間:開催したイベントの累計時間

**累計歩数**:ごみ広い累計歩数

累計ごみの数:拾われたごみの総数

累計ごみ種別: 拾われたごみの種別

実績はイベント実績と所属ユーザーの実績の確認ができます。

| <b>a</b> ter <b>(</b> |          |                                                                                                    |
|-----------------------|----------|----------------------------------------------------------------------------------------------------|
| 合 団体TOP               | アプリ管理者   |                                                                                                    |
| 目 イベント                |          |                                                                                                    |
| 一覧                    | アプリ管理者誘う |                                                                                                    |
| 作成                    | タイトル     | タイトル                                                                                                    |
|                       | 說明       | organizes for event 03/2024 団体詳細のテキストが入ります。団体詳細のテキストが入ります。団体詳細のテキストが入ります。同体詳細のテキストが入ります。同体詳細のテキストが入ります。同体詳細のテキストが入ります。同体詳細のテキストが入ります。同体詳細のテキストが入ります。同体詳細のテキストが入ります。 |
| 目 データ                 |          | ります。団体詳細のテキストが入ります。                                                                                                    |
| 集計(CSVエクスポート)         | 画像       |                                                                                                    |
|                       | 代表者      | 役職 山田 太郎                                                                                                    |
|                       | 所在地      | 愛知県名古屋市                                                                                                    |
|                       | ID       | 1001 承認用パスフード ③                                                                                                    |
|                       | 親団体ID    | 1049                                                                                                    |
|                       | 所属者数:    |                                                                                                    |
|                       | ユーザー:    | - <u><u></u><u></u><u></u><u></u><u></u></u>                                                                                                    |
|                       |          | 組織の更新                                                                                                    |

| 団体の実績    |             |               |               |               |          |              |
|----------|-------------|---------------|---------------|---------------|----------|--------------|
| イベント数    | 6           |               |               |               |          |              |
| 累計イベント時間 | 2283.46h    |               |               |               |          |              |
| 累計歩数     | 3723        |               |               |               |          |              |
| 累計ごみの数   | 71          |               |               |               |          |              |
| 累計ごみ数    | たばこ<br>プラごみ | :6 個<br>:36 個 | ペットボトル<br>紙ごみ | :9 個<br>:10 個 | 缶<br>その他 | :5 個<br>:5 個 |

### 団体作成方法

団体の登録や団体のID管理および、清掃イベントの作成は、

https://gomi-map-a1609.web.app/login

から行います。

①団体の登録

上記URLにアクセス後、「団体作成」ボタンをクリックしてください。

メールアドレスの認証がありますので、

登録を希望しているメールアドレスを入力ください。

登録完了後メールアドレスに団体情報をお送りいたします。

②団体のID管理

団体IDの編集:「編集」ボタンをクリックすることで登録内容を編集できます

| <u>ር</u> 2 ዓ ቲ በ |      |  |  |  |  |
|------------------|------|--|--|--|--|
| ログインID           |      |  |  |  |  |
| パスワード            | 0    |  |  |  |  |
| ● ログイン           | 団体作成 |  |  |  |  |

| 8-01       | 1214                                     |                                        |
|------------|------------------------------------------|----------------------------------------|
|            | 8.18 1.1                                 |                                        |
| #240       | 2114                                     |                                        |
|            | -                                        |                                        |
| - 2000     |                                          | +++-+                                  |
|            | Christian                                | 10127-17-1812-128010-0                 |
| - 100      | 10235.418-4<br>L-T. \$280-5<br>85, 798-0 | 00.00000000000000000000000000000000000 |
| - 100      |                                          |                                        |
| 171000     | -                                        |                                        |
| 1710888    |                                          |                                        |
|            | -                                        |                                        |
|            |                                          |                                        |
|            | -                                        |                                        |
| 88/1170-FF |                                          |                                        |
|            |                                          | CONTRACT.                              |
|            |                                          | 1013.04                                |

### 団体編集画面

■アプリ管理者 (アプリ内 or メアド指定) :複数設定可

#### ■所在地

:団体所在地を記載

■承認用パスワード :メンバーがアプリから 団体登録するときに 必要なパスワード

#### ■管理者パスワード :システムにログインする時に必要なパスワード

#### ■画像アップロード

:必要に応じて設定

#### ■公開設定

:アプリ、WEB共に公開可否を設定 (非公開にした場合団体名のみ表示されます)

#### ■親団体ID:

:親団体を指定する場合にIDを入力します。 親団体加入用パスワードは親団体の担当者へ お問い合わせください。

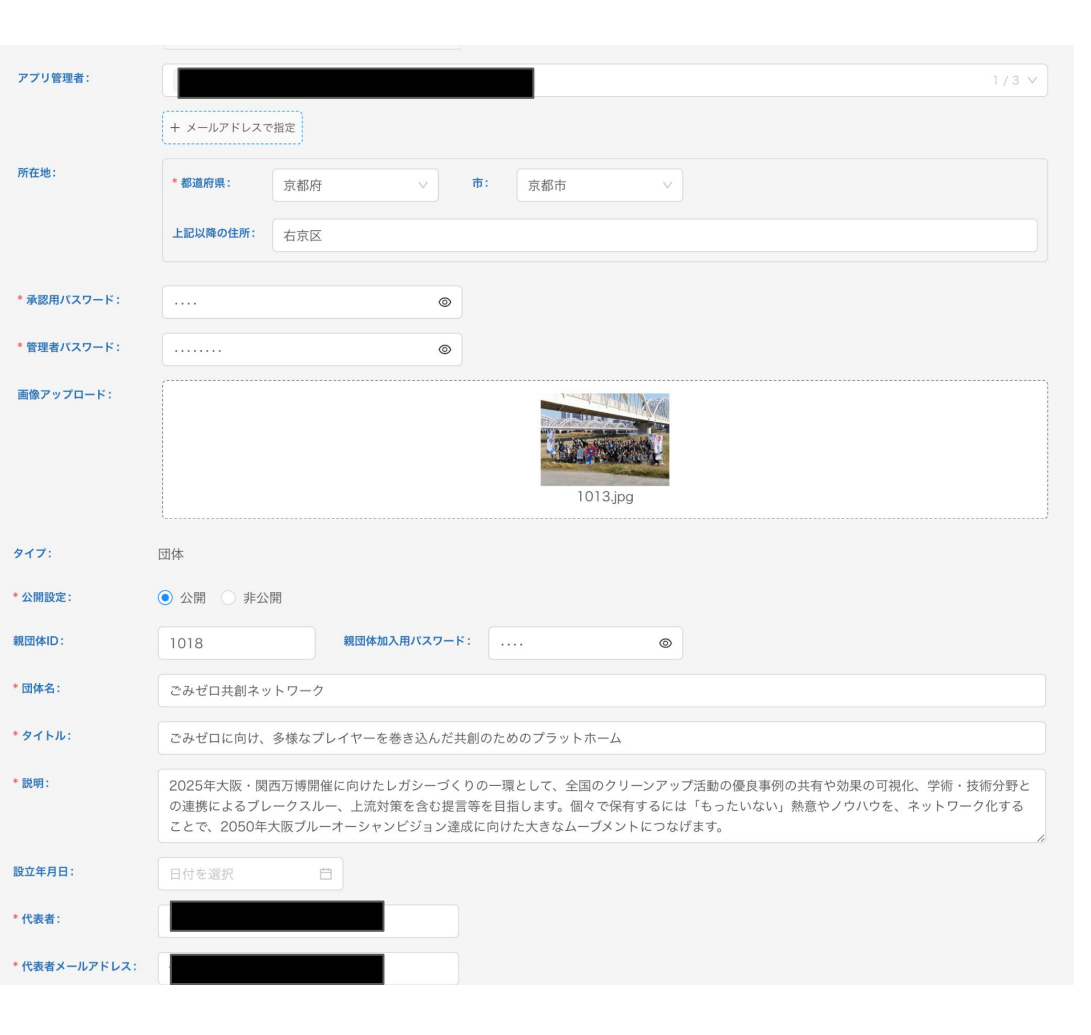

アプリ画面

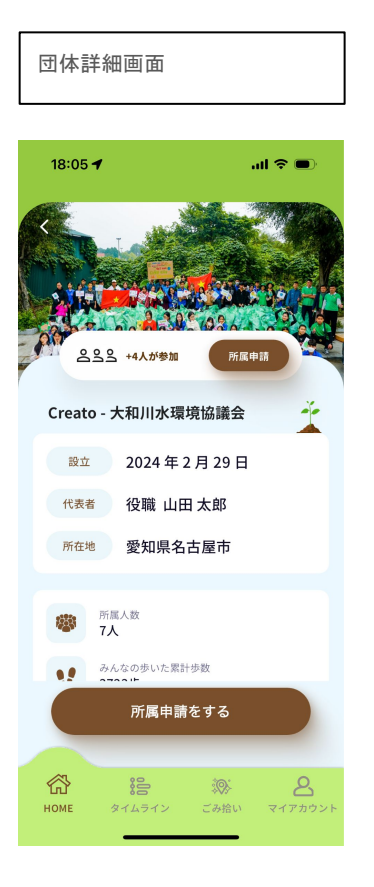

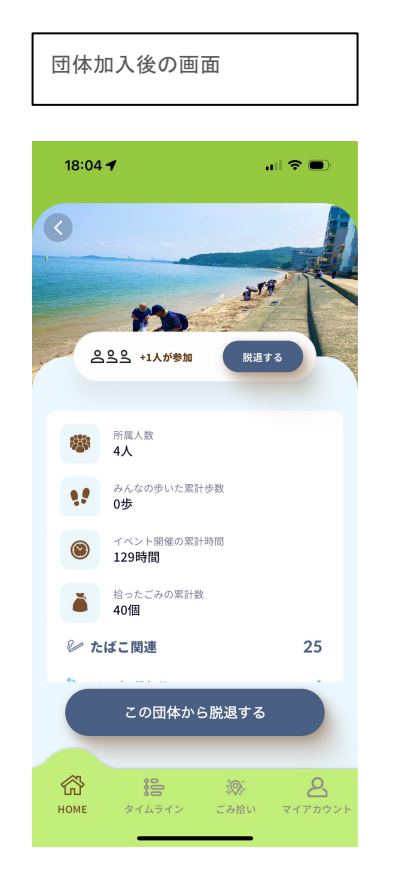

団体詳細画面には、
 ・団体が主催したイベントの実績と
 ・団体に所属しているユーザーの実績
 表示されます。
 より詳しいデータは WEB版へ
 リンクし閲覧可能となります。
 https://cleanup.project530.com

イベント > イベント 一覧

開催したイベントの一覧を表示します。

クリックするとイベント詳細を表示します。

開催中のイベントは

イベントステータスを変更できます。

·開催決定

・イベントを開始する

・イベントを中止にする

・参加受付中にする

・イベントを終了する

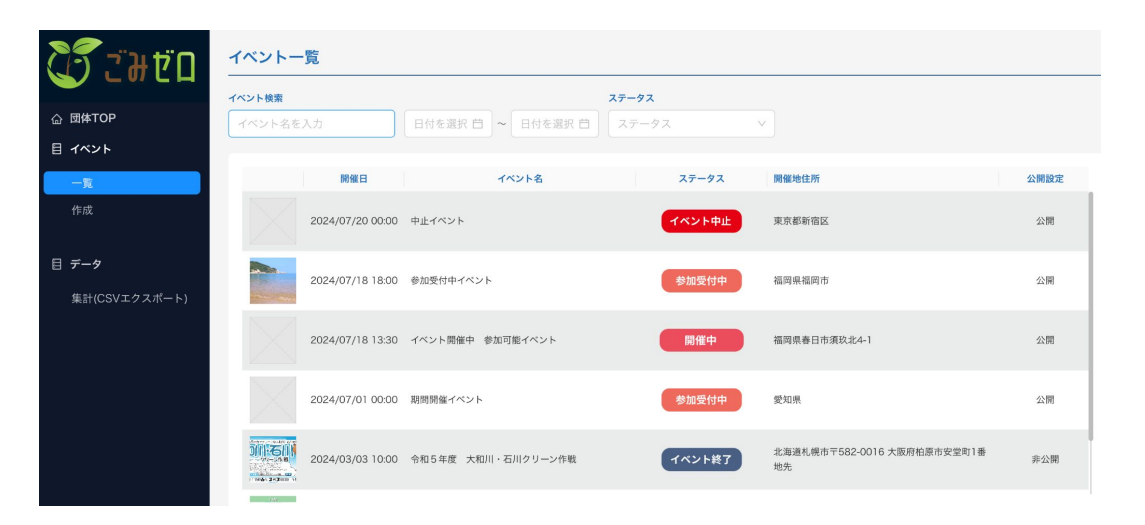

イベント > イベント作成

■イベント名 :清掃活動名を記載

■イベント見出し :清掃活動の見出しを記載

■内容

:清掃活動の内容を記載

#### ■画像

:清掃活動の画像をアップロード

■日付指定 or 期間作成 :単日なのか期間を設定して行うのかを選択

#### ■集合時間

:集合時間を記載/期間を設定すると指定不要

#### ■開始時間

■終了時間

■公開設定 (非公開にすると団体メンバー以外には表示されません

■開催場所 (都道府県以下は任意で設定可能

| イベント作成     |                                                                                                    |
|------------|----------------------------------------------------------------------------------------------------|
| • イベント名:   |                                                                                                    |
| * イベント見出し: |                                                                                                    |
| * 内容:      |                                                                                                    |
|            |                                                                                                    |
| 画像アップロード:  |                                                                                                    |
|            | 画像アップロード                                                                                                    |
|            |                                                                                                    |
| *日付:       | 日付を選択 首                                                                                                    |
| *集合時間:     | 時間を選択 ③                                                                                                    |
| *開始時間:     | 時間を選択 ①                                                                                                    |
| • 終了時間:    | 時間を選択 〇                                                                                                    |
| * 公開設定:    | <ul> <li>非公開</li> <li>公開</li> </ul>                                                                                                    |
| 開催場所:      | * 都通府県: · · · · · · · · · · · · · · · · · · ·                                                                                                    |
|            | 画像アップロード<br>■像アップロード<br>■問作成<br>目付を選択 ①<br>瞬間を選択 ③<br>瞬間を選択 ③<br>時間を選択 ③<br>・<br>第二 ○<br>・<br>非型用<br>・<br>、<br>・<br>・<br>・<br>・<br>・<br>・<br>・<br>・<br>・<br>・<br>・<br>・<br>・ |
|            | 地図 航空写真<br>                                                                                                    |

### イベント > イベント作成

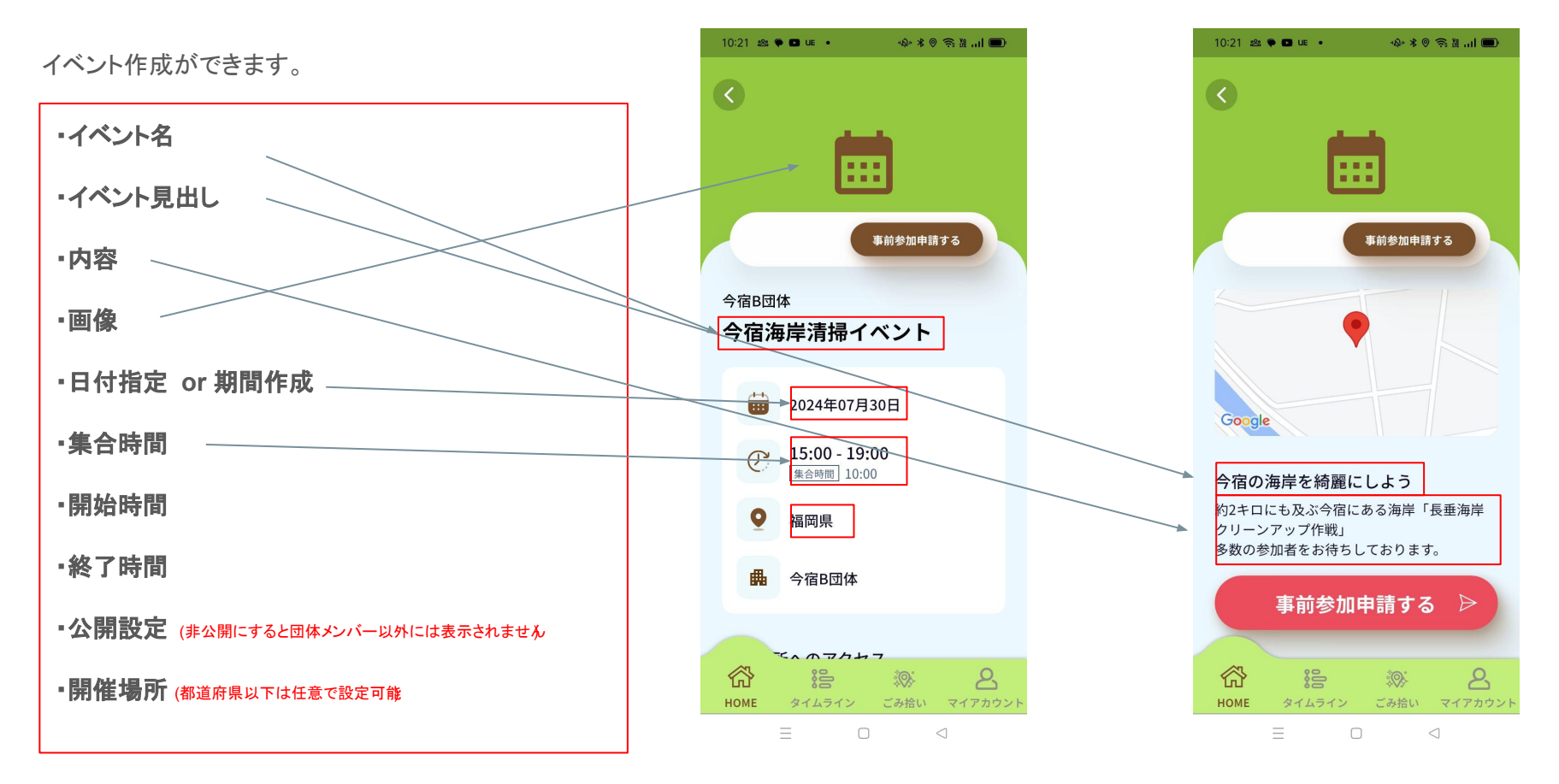

アプリ画面

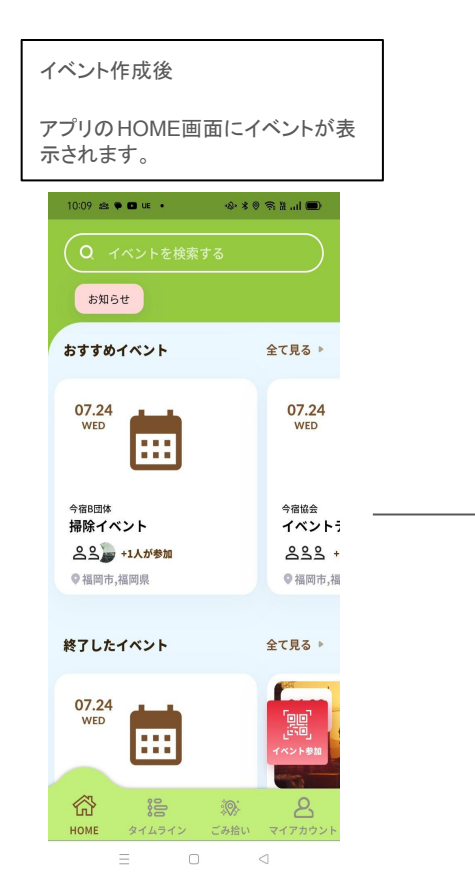

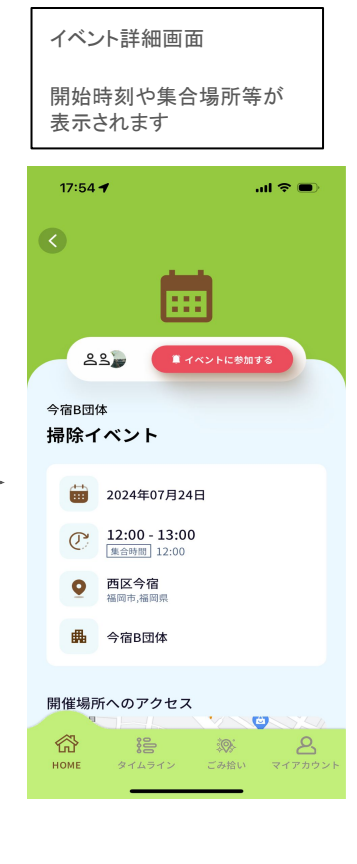

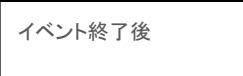

イベント詳細画面に結果が表示されます。

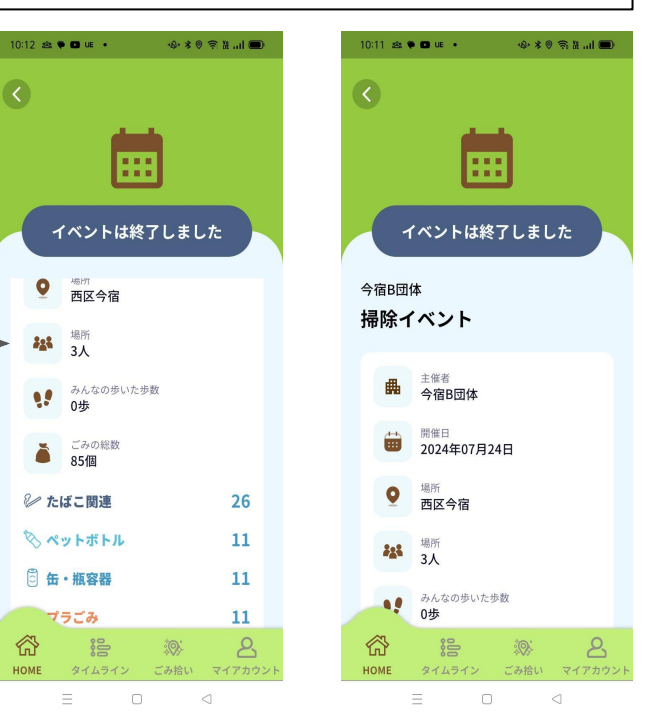

### イベント > イベント詳細

イベントの詳細が確認できます。

#### ·開催中

イベントは画面右上のボタンから

各ステータス変更が可能です。

#### ·終了後

参加ユーザーの一覧が表示できます。

イベントで拾われたごみの数や種類が表示されます。

MAPには軌跡が表示されます。(設定で非表示可能)

MAPにはごみ種別フィルタをかけることができます。

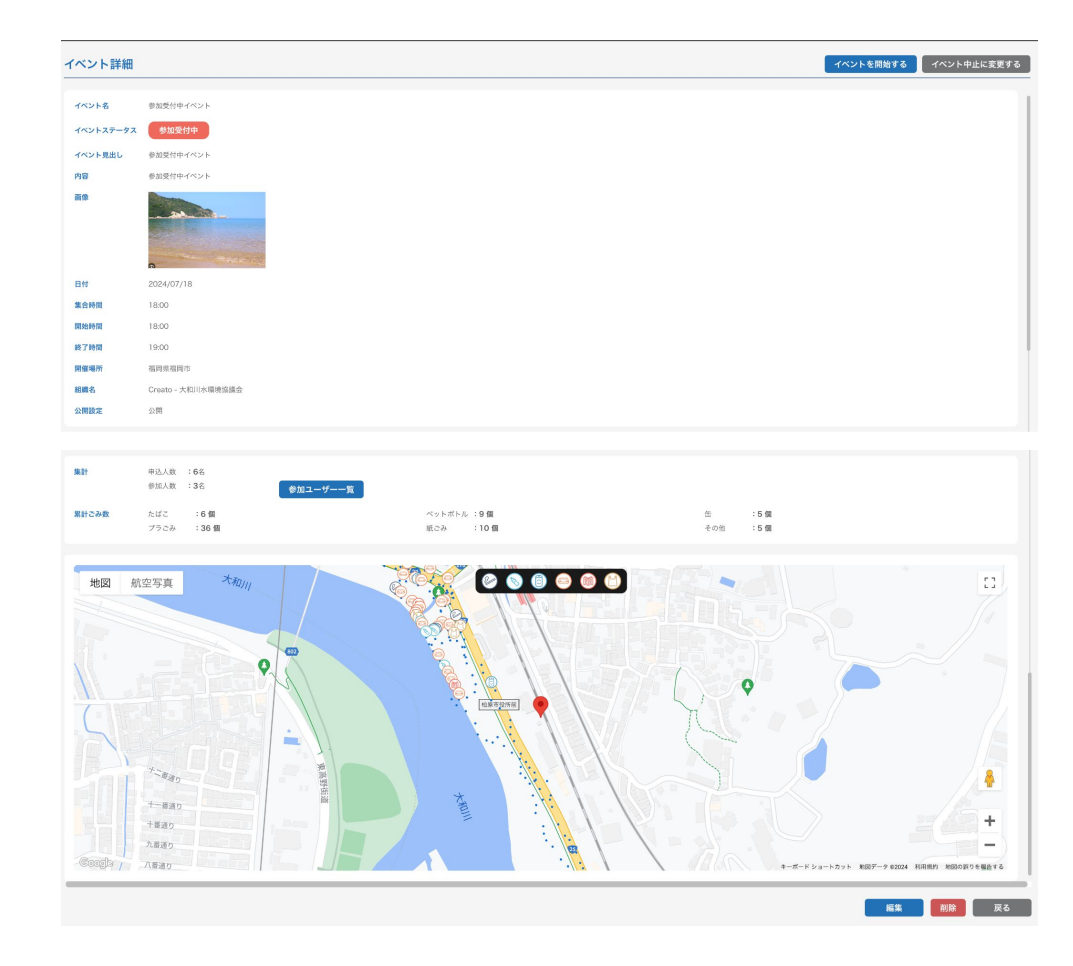

データ> 集計(CSVエクスポート)

フィルタ項目

・イベント名検索

·開始日 ~ 終了日

•団体 (自団体)

·都道府県

·市区町村

·活動区分

| (ベント検索     |                       | 開始                    | 終了                       | 団体      |         |        |        |       |        |          |
|------------|-----------------------|-----------------------|--------------------------|---------|---------|--------|--------|-------|--------|----------|
| イベント名を入;   | ベント名を入力 日付を選択 自       |                       | 日付を選択 芭 Creato - 大和川水環境協 |         |         | t協議会×  |        |       |        |          |
| 都道府県 市区町村  |                       | 町村                    | 活動区分                     |         |         |        |        |       |        |          |
| 都道府県       | <b> </b>              | 区町村                   | <ul><li>全て ○</li></ul>   | 個人 🔘 団络 | 本 💿 親団体 |        |        |       |        |          |
|            |                       |                       |                          | Search  |         |        |        |       | Dowr   | nload CS |
|            |                       |                       |                          |         |         |        |        |       |        |          |
| イベント開催日    | 開始                    | 終了                    | 時間                       | 参加人数    | 歩数      | 都道府県CD | 市区町村CD | たばこ関連 | ペットポトル | 缶・岩      |
| 2024/07/01 | 2024/07/01            | 2024/07/31            |                          |         |         | 23     |        |       |        |          |
| 2024/03/03 | 2024/03/03<br>(10:00) | 2024/03/03<br>(12:00) | 00:43:42                 | 3       | 3,723   | 01     | 01101  | 6     | 9      | 5        |
| 2024/01/31 | 2023/12/06<br>(22:43) | 2024/01/31<br>(22:43) |                          |         |         |        |        |       |        |          |
| 2024/01/30 | 2023/12/06<br>(22:43) | 2024/01/31<br>(22:43) |                          |         |         |        |        |       |        |          |
| 2024/01/29 | 2023/12/06<br>(22:43) | 2024/01/31<br>(22:43) |                          |         |         |        |        |       |        |          |
|            | 2023/12/06            | 2024/01/31            |                          |         |         |        |        |       |        |          |

## ごみゼロWEB版

#### Web版

アプリでは表示しきれない詳細なごみデータ や実績の公開が可能です。

\*非公開にすることも可能です。

https://cleanup.project530.com

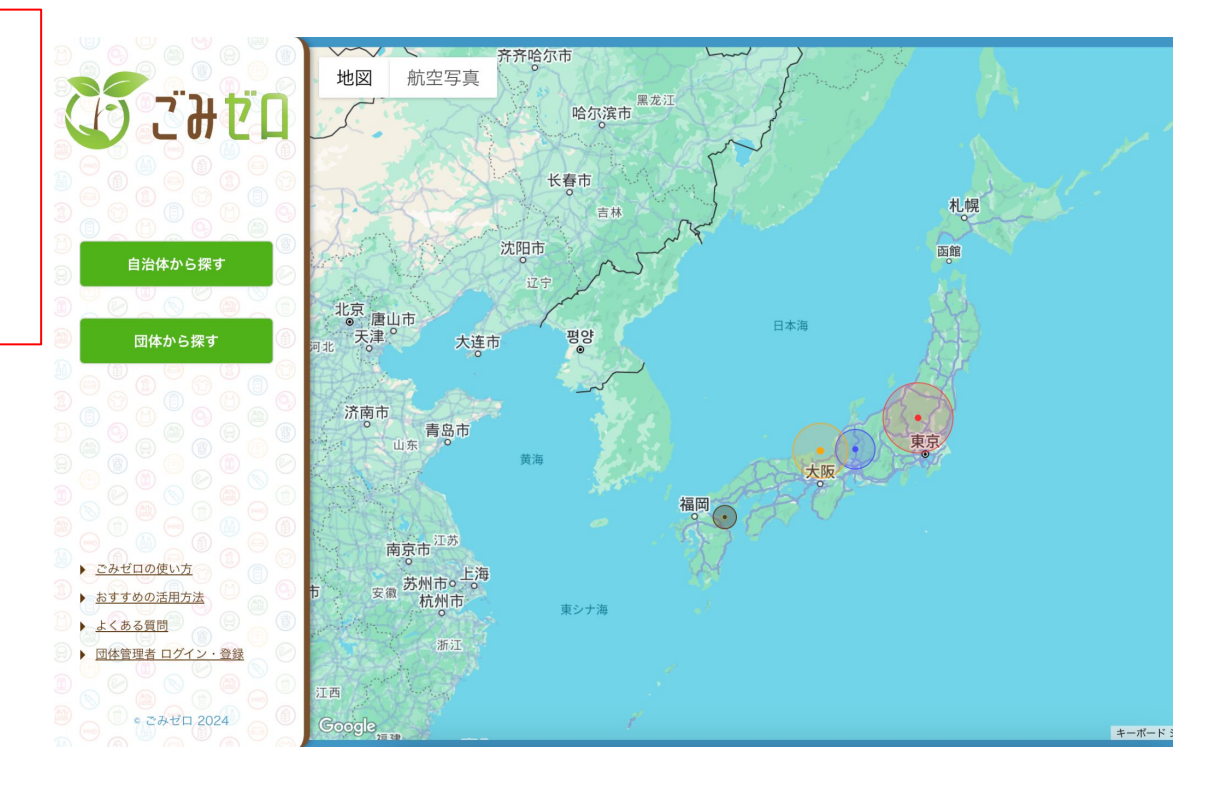